# MXCHIP<sup>®</sup> 智能硬件解决方案提供商

MXCHIP Documentation Working Group (MDWG) Track Number: DH0099CN Version: 1.0 Category: Download Handbook

Snow Yang MXCHIP Co., Ltd Nov 16, 2017 Internal Company

## MOC108 固件更新烧录方法

#### 摘要(Abstract)

本文档主要描述如何为 MOC108 进行固件烧录,包括:通过串口进 BOOT 烧录,和利用脱机烧录器进行烧录,两种方式。

#### 适用读者(Suitable Readers)

本文档适于模块的固件烧录技术人员参考。

#### 获取更多帮助(More Help)

登录上海庆科官方网站: <<u>http://mxchip.com/></u>,获取公司最新产品信息。 登录庆科开发者论坛: <<u>http://bbs.mxchip.com/></u>,获取更多 MiCO 最新开发资料。 登录 FogCloud 开发者中心: <u><http://www.fogcloud.io></u>,获取更多 FogCloud 开发文档。 微信"扫一扫"关注: "庆科 MXCHIP"公众号,获取上海庆科团队最新活动信息。

#### 版权声明(Copyright Notice)

Copyright (c) 2017 MDWG Trust and the persons identified as the document authors. All rights reserved.

# 版本记录

| 日期         | 版本   | 作者        | 更新内容 |
|------------|------|-----------|------|
| 2017-11-16 | V1.0 | Snow Yang | 初始版本 |

| MOC108 固件更新烧录方法1     |
|----------------------|
| 版本记录1                |
| 目录                   |
| 1. BOOT 模式烧录         |
| 1.1 连接用户串口           |
| 1.2 进入 BOOTLOADER 模式 |
| 1.3 查看帮助命令           |
| 1.4 更新固件             |
| 1.5 验证更新结果           |
| 2. 烧录器烧录             |
| 2.1 更新烧录器固件和模块固件     |
| 2.1.1 更新烧录器固件        |
| 2.1.2 更新模块固件         |
| 2.2 工作模式切换           |
| 2.2.1 烧录模式           |
| 2.2.2 读回模式           |
| 2.2.3 MAC 模式10       |
| 3. 服务与支持11           |

## 1. BOOT 模式烧录

本节主要介绍如何在 MOC108 的 Bootloader 模式下,通过串口更新 APP 应用程序固件。

### 1.1 连接用户串口

将开发板上电,并将用户串口连接到 PC 上,配置串口终端,如图:

| Port:         | COM5   | ~ | Flow control |  |
|---------------|--------|---|--------------|--|
| Baud rate:    | 921600 | ~ |              |  |
| Data bits:    | 8      | ~ |              |  |
| Parity:       | None   | ~ |              |  |
| Stop bits:    | 1      | ~ |              |  |
| Name of pipe: |        |   |              |  |
|               |        |   |              |  |

## 1.2 进入 Bootloader 模式

按住 BOOT 键并复位开发板,串口终端会输出版本信息,如图。

| Arguments                         | Description                                                                                                    |
|-----------------------------------|----------------------------------------------------------------------------------------------------|
| <address <size=""></address>      |                                                                                                    |
| Audi 6332 (31262                  | read flash                                                                                                    |
| <address></address>               | write flash                                                                                                    |
| <address> <size></size></address> | erase flash                                                                                                    |
| <mode></mode>                     | boot to APP, ATE or QC                                                                                                   |
|                                   | reboot                                                                                                    |
| Snow Yang                         |                                                                                                    |
|                                   | <address><br/><address> <size><br/><mode><br/>Snow Yang<br/>1.1.0<br/>Nov 3 2017 17:31</mode></size></address></address> |

## 1.3 查看帮助命令

输入 help 命令, 会输出帮助信息, 如下图。

```
Comamnd | Arguments
                               Description
          | <address> <size> | read flash
  read
  ____
             -----+
                                 _____
  write
         <address>
                              | write flash
             ____
           | <address> <size> | erase flash
  erase
  ____
             -----+
           <mode>
  boot
                               boot to APP, ATE or QC
            _____
 reboot
                               reboot
           10
@ Author : Snow Yang
@ version : 1.1.0
           : Nov 3 2017 17:31:24
@ Date
$ help
read [address] [size]. read flash.
write [address] [size]. write flash.
erase [address] [size]. erase flash.
boot .boot to application.
reboot .reboot system.
$
```

### 1.4 更新固件

输入 write [address] 命令,可以使用 Ymodem 协议将文件写入 Flash 内指定地址开始处 (write 命令会先擦除再写)。要更新 APP 固件,输入 write 0x13200,如下图。

```
✓ serial-com18
         <address> <size> | read flash
  read
             -----+
  write
          <address>
                             | write flash
                               _____
  erase | <address> <size> | erase flash
  _____
           _____
                               . . . . . . . . . . . . . .
  boot | <mode>
                             | boot to APP, ATE or QC
  -----
                        reboot
                             reboot
     _____
                         ______
@ Author : Snow Yang
@ Version : 1.1.0
          : Nov 3 2017 17:31:24
@ Date
$ help
read [address] [size]. read flash.
write [address] [size]. write flash.
erase [address] [size]. erase flash.
boot .boot to application.
reboot .reboot system.
$ write 0x13200 🚄
Waiting for the file to be sent ... (press 'a' to abort)
CCCCC
```

此时,选择菜单栏: Transfer—Send Ymodem,选择要下载的固件,如下图:

| Select F       | Files to Send using Ymodem         |                   |               | $\times$ |
|----------------|------------------------------------|-------------------|---------------|----------|
| Look in: [     | MOC108_0000.FGV3.A202 V            | 🤣 📂 🛄 🕶           |               |          |
| 名称             | ^                                  | 修改日期              | 类型            | ^        |
| MOC1           | 08_0000.FGV3.A202_all.bin          | 2017/11/10 14:10  | <b>BIN</b> 文件 |          |
| MOC10          | 08_0000.FGV3.A202_ota.bin          | 2017/11/10 14:10  | <b>BIN</b> 文件 |          |
| MOC10          | 08_ATFG_Change_log.txt             | 2017/11/10 14:24  | 文本文档          |          |
| QC_log         | g.txt                              | 2017/11/10 14:13  | 文本文档          |          |
| ,              |                                    |                   |               | Ň        |
| File name:     |                                    |                   | Add           |          |
| Files of type: | All Files (*.*)                    |                   | - 🖊           |          |
| Files to sen   | d                                  |                   | 6.0           |          |
| F: (AT2.0)     | MOC108MOC108_0000.FGV3.A202MOC108_ | 0000.FGV3.A202_01 |               |          |
| 0.027          |                                    |                   |               |          |
| <              |                                    | >                 |               |          |
|                |                                    |                   |               |          |
|                |                                    | Remove            |               |          |

选择需要更新的 ota.bin 文件,并 Add 后,OK 即可开始下载了。烧录成功显示如下:

|                                                                                                    | MOC108 BOOTL                                                                                                    | DADER MENU                                                                                  |               |
|----------------------------------------------------------------------------------------------------|----------------------------------------------------------------------------------------------------|---------------------------------------------------------------------------------------------|---------------|
| Comamnd                                                                                                    | Arguments                                                                                                    | Description                                                                                 |               |
| read                                                                                                    | <address> <size></size></address>                                                                                                    | read flash                                                                                  |               |
| write                                                                                                    | <address></address>                                                                                                    | write flash                                                                                 |               |
| erase                                                                                                    | <address> <size></size></address>                                                                                                    | erase flash                                                                                 |               |
| boot                                                                                                    | <mode></mode>                                                                                                    | boot to APP, ATE or C                                                                       |               |
|                                                                                                    |                                                                                                    | 그는 그가 물건에 들어야 한 것을 하지 않는 것을 것을 것을 하는 것을 들었다. 이 물건이 없는 것 같은 것을 수 있다.                         | QC            |
| Author<br>Version<br>Date<br>help<br>ead [addre<br>rite [addr<br>rase [addr                                                                                                  | Snow Yang<br>1.1.0<br>Nov 3 2017 17:31<br>ss] [size]. read f<br>ess] [size]. write<br>ess] [size]. erase<br>to application                                                                                           | reboot<br>:24<br>lash.<br>flash.<br>flash.                                                  | ec  <br> <br> |
| Author<br>Version<br>Date<br>help<br>ead [addre<br>rite [addr<br>rase [addr<br>oot .boot<br>eboot .rel<br>write 0x1<br>aiting for<br>ccccccccc                               | Snow Yang<br>1.1.0<br>Nov 3 2017 17:31<br>sss] [size]. read f<br>ess] [size]. write<br>ess] [size]. erase<br>to application.<br>boot system.<br>13200<br>the file to be se                                           | reboot<br>:24<br>lash.<br>flash.<br>flash.<br>flash.                                        | bort)         |
| Author<br>Version<br>Date<br>help<br>ead [addre<br>rite [addr<br>rase [addr<br>oot .boot<br>eboot .rel<br>write 0x1<br>aiting for<br>ccccccccc<br>cccccccccccccccccccccccccc | Snow Yang<br>1.1.0<br>Nov 3 2017 17:31<br>ass] [size]. read f<br>ress] [size]. write<br>ress] [size]. erase<br>to application.<br>boot system.<br>13200<br>the file to be se<br>cccccccccccccccccccccccccccccccccccc | reboot<br>24<br>lash.<br>flash.<br>flash.<br>flash.<br>cccccccccccccccccccccccccccccccccccc | bort)         |

### 1.5 验证更新结果

此时,BOOT 置低电平,STATUS 置高电平,Reset 复位重启后,用户串口进入 QC 模式,可查看固件 版本。串口参数与 BOOT 模式一样, QC 产测 log 信息如下图:

✔ serial-com18 (1) 🛛

Sessi ==== MXCHIP Manufacture Test ==== Serial Number: 0000.FGV3.A202 g App CRC: 0624 Mana Bootloader Version: 1.1.0 Library Version: moc108.001 ager APP Version: MiCO fog\_v3\_AT\_v2.0.2, build at 14:06:36 Nov 10 2017 Driver: moc108\_wlan MAC: B0-F8-93-10-87-8A Scan AP Success: can AP Success: SSID: mxchip-rd, RSSI: -33 SSID: mxchip-offices, RSSI: -33 SSID: AP003, RSSI: -38 SSID: wangzhilei, RSSI: -40 SSID: DEE, RSSI: -42 SSID: biubiubiubiubiu, RSSI: -44 SSID: william Xu, RSSI: -45 SSID: Xiaomi Pouter PSSI: -47 SSID: William Xu, RSSI: -45 SSID: Xiaomi.Router, RSSI: -47 SSID: MILB, RSSI: -50 SSID: AP002, RSSI: -53 SSID: AP040, RSSI: -53 SSID: AP019, RSSI: -53 SSID: mxchip-offices, RSSI: -55 SSID: EMW3801, RSSI: -57 SSID: TP-LINK\_5C26, RSSI: -58 SSID: AP04-Tenda-F1203, RSSI: -58 SSID: AP035, RSSI: -58 SSID: Mxchip-rd, RSSI: -58 SSID: test\_123, RSSI: -60 SSID: TP\_LINK\_MESH\_TEST, RSSI: -60 SSID: AP026, RSSI: -63 SSID: AP026, RSSI: -63 SSID: mxchip-rd, RSSI: -65 SSID: AP034, RSSI: -67 SSID: HiwiFi\_ODB866, RSSI: -67 SSID: mxchip-offices, RSSI: -68 SSID: ctsh, RSSI: -69 SSID: SNSS-ACCF2395F660, RSSI: -69 SSID: TESTWIF15, RSSI: -70 SSID: SNSS-ACCF2395F72C, RSSI: -71 SSID: yyh, RSSI: -71 SSID: mxchip-rd, RSSI: -72 SSID: mxchip-guest, RSSI: -72

## 2. 烧录器烧录

MOC108 脱机烧录器是直接通过 MOC108 的 Flash 烧录接口来烧录固件的工具。

它有烧录,读回和写 MAC 三种模式。外观如下图:

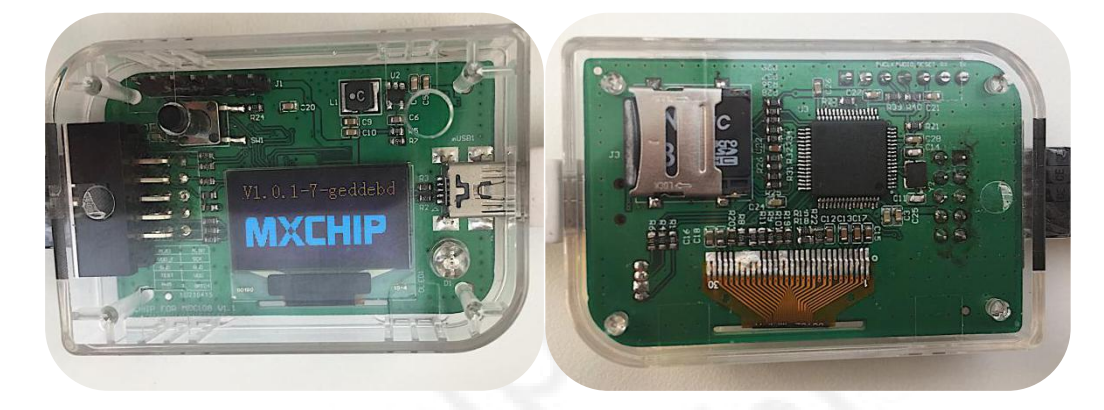

### 2.1 更新烧录器固件和模块固件

首先进入更新模式:按住按键不放,并插入 USB 接口,LED 亮红灯,如下图:

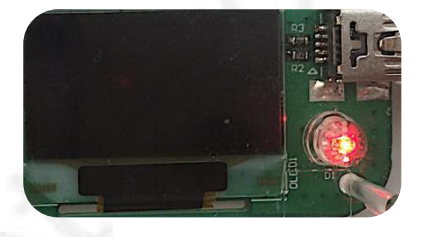

在 PC 内会多出一块磁盘 MXHIP, 如下图:

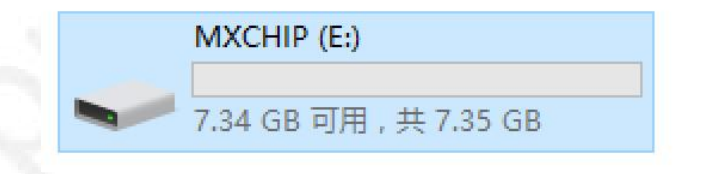

### 2.1.1 更新烧录器固件

该固件是运行在烧录器的 MCU 内的程序,更新方法如下:

1. 把 update.bin 拷贝到此磁盘内,如下图:

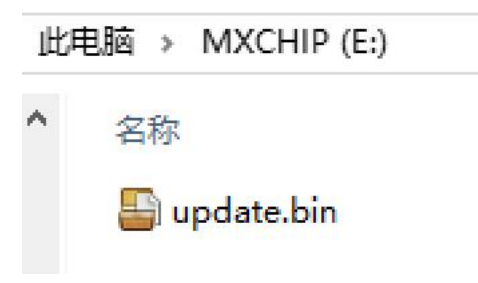

[Page 8]

然后重新拔插 USB 线,等待出现 MXCHIP logo,即更新成功。

#### 2.1.2 更新模块固件

模块固件是烧录到 MOC108 内的固件,有 Bootloader, APP 和 ATE 三个固件,可以单独更新其中 一个,也可以同时更新多个固件,更新方法如下:

1. 把要更新的固件拷贝到此此磁盘内,比如同时更新三个固件:

| 此时 | 电脑 → MXCHIP (E:)        |   |   |
|----|-------------------------|---|---|
| ^  | 名称                      | ^ | C |
|    | 🖶 app.bin               |   |   |
|    | 🔤 ate.bin<br>🔄 boot.bin |   |   |

2. 然后重新插拔 USB 线, 会显示出烧录器发现的固件信息:

| Write mode |         |
|------------|---------|
| BOOT: 33 K |         |
| APP: 525 K |         |
| ATE: 305 K | and the |

注意:

固件名称是固定的, bootloader 对应着 boot.bin, APP 对应着 app.bin, ATE 对应着 ate.bin, 不要随便修 改, 否则烧录器会找不到。

### 2.2 工作模式切换

通过按键可以在三种模式间切换。

#### 2.2.1 烧录模式

烧录模式用以烧录固件到模块内。

如果已经拷贝了模块固件,那么烧录启动后会默认进入烧录模式,LED 亮黄灯,如下图:

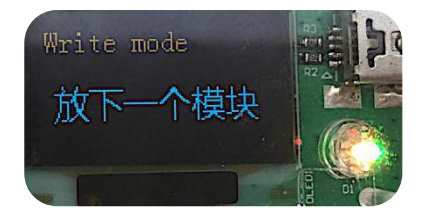

连接上模块后,会自动开始烧录,LED 闪黄灯如下图:

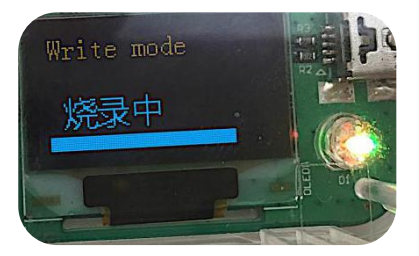

等待进度条走完,显示成功,LED 亮绿灯,即烧录完成,如下图:

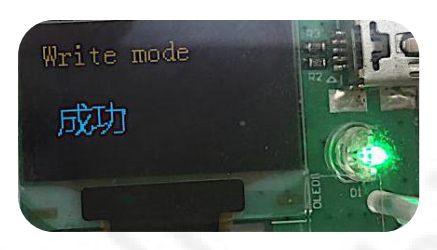

### 2.2.2 读回模式

读回模式用以读取模块内 Flash 的内容,可以用来分析各种问题。

切换到读回模式,如下图:

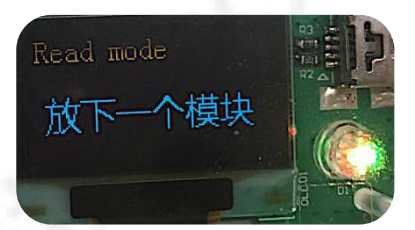

连接上模块后,会自动开始读取,如下图:

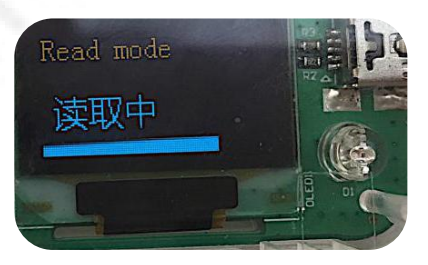

等待进度条走完,显示成功,即读取完成,如下图:

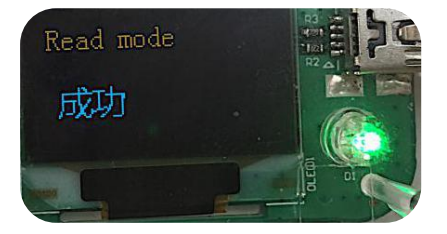

读取完成后,进入更新模式,在磁盘内会有一个 TOTAL.BIN,即是模块的 Flash 的内容,如下图:

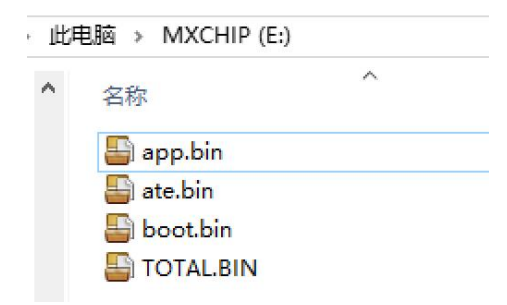

#### 2.2.3 MAC 模式

MAC 模式用以烧写模块的 MAC 地址,可以在模块的 MAC 地址意外丢失,或者重设 MAC 时使用。 切换到 MAC 模式,如下图:

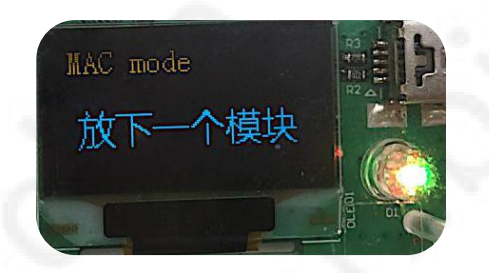

打开串口终端,选择 STMicroelectronics Virtual COM Port 对应的串口,波特率 115200,16 进制方式 发送 MAC 地址,如下图:

| P | ••               |                   | 串口调     | 试助手            |         |         |                | ) al    | - 🗆 ×  |
|---|------------------|-------------------|---------|----------------|---------|---------|----------------|---------|--------|
|   | 串口设置             | 串口数据接收            |         |                |         |         |                | @野人     | ¥4.2.3 |
|   | 串미号 COM9 🖃       |                   |         |                |         |         |                |         |        |
|   | 波特率 115200 🖃     |                   |         |                |         |         |                |         |        |
|   | 校验位 NONE 🖃       |                   |         |                |         |         |                |         |        |
|   | 数据位 8 🖃          |                   |         |                |         |         |                |         |        |
|   | 停止位 1 🖃          |                   |         |                |         |         |                |         |        |
|   | · ● 关闭           |                   |         |                |         |         |                |         |        |
|   | 接收区设置            |                   |         |                |         |         |                |         |        |
|   | □ 接收转向文件         |                   |         |                |         |         |                |         |        |
|   | □ 自动换行显示         |                   |         |                |         |         |                |         |        |
| н | 🗆 显示接收时间         |                   |         |                |         |         |                |         |        |
| Т | ▼ 十六进制显示         |                   |         |                |         |         |                |         |        |
| L | □ 暫停接收显示         |                   |         |                |         |         |                |         |        |
| I | 保存数据 清除接收        |                   |         |                |         |         |                |         |        |
|   | 发送区设置            |                   |         |                |         |         |                |         |        |
| L | 🗆 启用文件数据源        |                   |         |                |         |         |                |         |        |
| н | □ 自动发送附加位        |                   |         |                |         |         |                |         |        |
| н | □ 发送完自动清空        |                   |         |                |         |         |                |         |        |
|   | ☑ 按十六进制发送        | 1.DCD 	2.RXD      | 3.TXD 🗢 | <u>4.DTR</u> ◆ | 5.GND 🗢 | 6.DSR 🗢 | <u>7.RTS</u> ♦ | 8.CTS 🗢 | 9.RI 🗢 |
|   | □ 发送周期 50 ms     | C8 93 46 12 34 56 |         |                |         |         |                |         |        |
|   | <u>文件载入</u> 清除输入 |                   |         |                |         |         |                |         | 友达     |
|   | (♂ 就绪!           | *                 |         |                | TX:6    |         | RX:0           | 复位      | 计数     |

等待烧录成功的提示。

## 3. 服务与支持

如需技术支持或产品咨询,请在办公时间拨打电话咨询上海庆科信息技术有限公司。

办公时间:

星期一至星期五 上午: 9:00~12:00, 下午: 13:00~18:00

网址 : http://mxchip.com/

- 联系电话: +86-21-52655026
- 联系地址:上海市普陀区金沙江路 2145 弄 B 幢 9 楼
- 邮编 : 200333
- Email : <u>sales@mxchip.com</u>